Collection > Payment by Direct Billing > Upload File >

# Index

| >> | Uploading a file - Active X validation | 2 |
|----|----------------------------------------|---|
| >> | Uploading a file                       | 2 |
| >> | Uploading - Structure error - Data     | 2 |
| >> | Uploading - Confirmation - File        | 3 |
| >> | Uploading - Application - File         | 3 |

Page 1

## BancaNet Empresarial

Collection > Payment by Direct Billing > Upload File >

Empresarial Page 2

**Banca**Net

## » Uploading a file - Active X validation

### What can I find on this page?

On this page, **Banca**Net Empresarial asks you to download and install the additional or missing components onto your computer to import the file.

### How can I obtain the information I am interested in?

Follow the instructions for downloading and installing the additional components that will allow you to import the file.

## » Uploading a file

#### What can I find on this page?

On this page, you can search the file on your computer, so that **Banca**Net Empresarial can import it.

#### How can I obtain the information I am interested in?

The page consists of the following sections:

#### 1. File

• File selection:

Field displaying the path of the file to be downloaded.

• "Examine" button:

By clicking on this button, a Windows screen will be displayed, where you can search for a file on your computer for the location of the file to be downloaded.

By clicking "Validate" button, a window with the number of file operations that are being downloaded, will be displayed.

## » Uploading - Structure error - Data

#### What can I find on this page?

On this page, you can see the details of errors on the file importation by **Banca**Net Empresarial.

#### How can I obtain the information I am interested in?

The page consists of the following sections:

#### 1. File

- File name: It displays the name of the file to be downloaded.
- Valid registers: It displays the number of valid registers.
- Invalid registers: It displays the number of invalid registers.
- Amount: It displays the amount of the valid and invalid registers.
- IVA: It displays the IVA total amount.

Collection > Payment by Direct Billing > Upload File >

#### 2. Details of errors:

- Register number: It displays the number of the register in which there is an error.
- Description: It displays a brief description of the error.

By clicking "Accept", the screen *Import File* will be displayed.

# » Uploading - Confirmation - File

### What can I find on this page?

On this page, you can see the confirmation of your file's detail.

#### How can I obtain the information I am interested in?

The page consists of the following sections:

#### **1. File information:**

On this section, the information is displayed as follows:

- File name
- File type
- Presentation date
- Currency
- Number of operations
- Total amount MXN
- Total IVA

By clicking "Back", the previous file selection screen will be displayed.

By clicking "Accept", a window will be displayed asking you to enter your Challenge to apply the transaction.

# » Uploading - Application - File

#### What can I find on this page?

On this page, you can see the details and authorization number of the file transactions.

### How can I obtain the information I am interested in?

The page consists of the following sections:

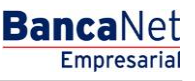

Page 3

Collection > Payment by Direct Billing > Upload File >

## 1. File information:

In this section the information is displayed as follows:

- File name
- File type
- Presentation date
- Currency
- Number of operations
- Total amount MXN
- Total IVA

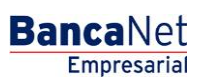

Page 4